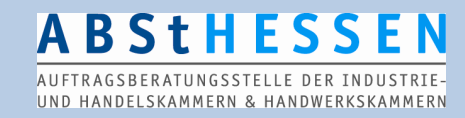

## Hessische Ausschreibungsdatenbank HAD 2012

Benutzerhilfe für die Recherche nach Ausschreibungsveröffentlichungen

Stellen Sie eine Internetverbindung her und geben Sie in Ihrem Browser die Adresse <u>www.had.de</u> ein.

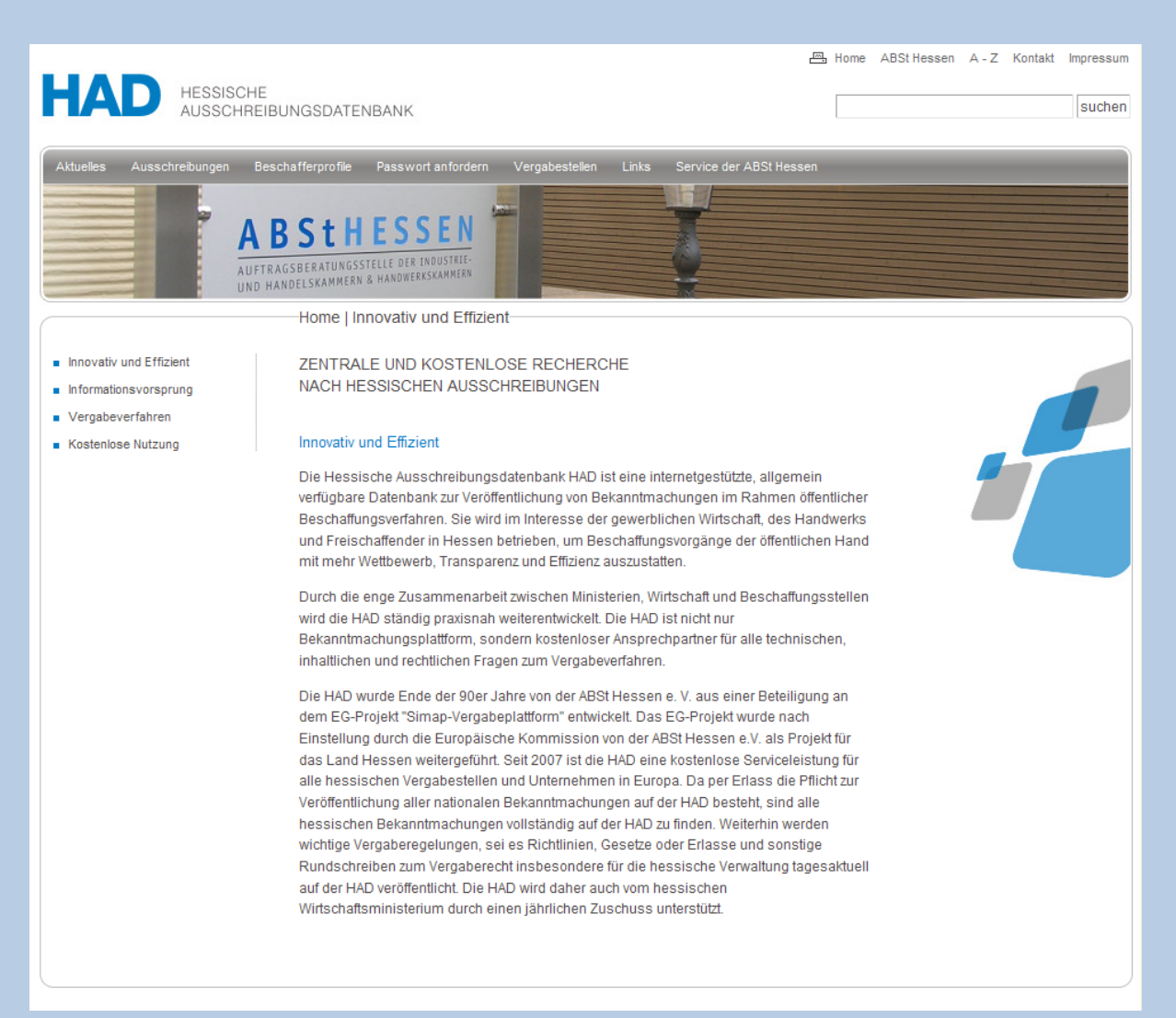

# ABSTHESSEN

UND HANDELSKAMMERN & HANDWERKSKAMMERN

#### Das Menü

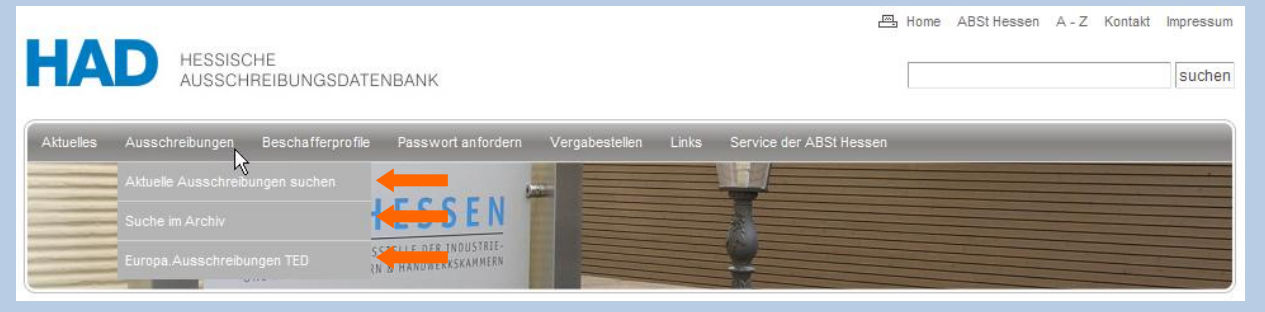

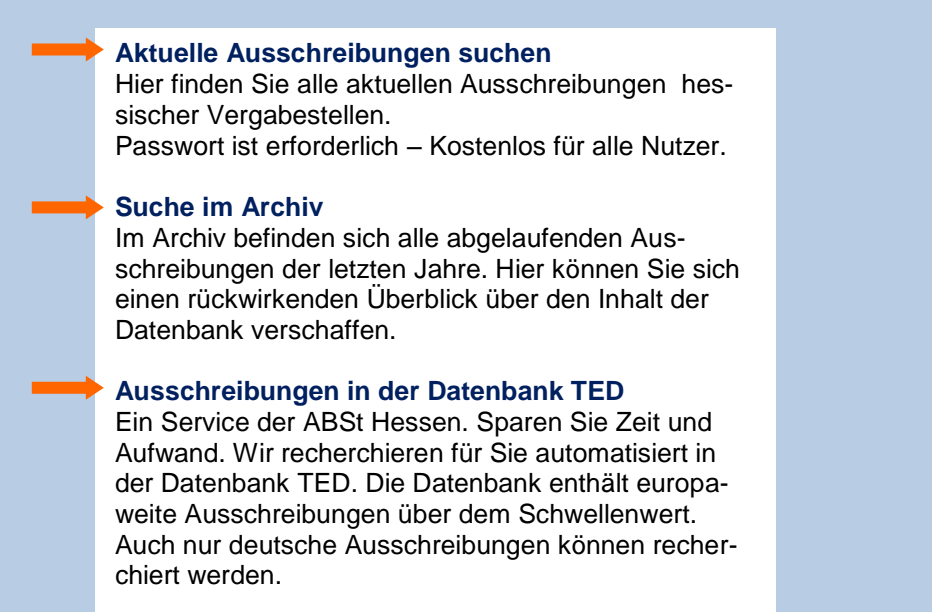

Klicken Sie auf **"Aktuelle Ausschreibungen suchen"**. Nun erscheint nachfolgendes Fenster. Bitte geben sie dort Ihren Benutzernamen und Passwort ein.

| HAD HESSISCH<br>AUSSCHRI                                                                                                    | E BUNGSDATENBANK                                                                                                    |
|----------------------------------------------------------------------------------------------------|----------------------------------------------------------------------------------------------------|
| Aktuelles Ausschrebungen I<br>Ausschrebungen I<br>Auf<br>UND                                                                                                    | Beschafferprofie Passwort anfordern Vergabestellen Links Service der ABSI: Hessen           BStHESSEN           HAD   Ausschreibungen   Aktuelle Ausschreibungen suchen   Anmelden           Zur Recherche in "HAD Ausschreibungen" oder Nutzung der eVergabeplattform eHAD melden Sie sich bitte mit Ihren                                                                                                    |
| Einfache Suche     Erweitente Suche     Referenz-Suche     Langfassung     Adresse ändern     erkAD-Teilnahme     an Ausschreibungen     erkAD-Nachrichten     erkAD-Softwaredownloads     erkAD-Einladung     KAD-Hotline | Zugangsdaten an:       AbstHessen         Passwort       Image: Second second sec |
|                                                                                                    | Zusenden                                                                                                    |

AUFTRAGSBERATUNGSSTELLE DER INDUSTRIE-UND HANDELSKAMMERN & HANDWERKSKAMMERN

**BStHESSE** 

War Ihre Anmeldung erfolgreich erscheint folgendes Fenster:

| HAD HESSISC                                                                                                    | HE<br>REIBUNGSDATENBANK                                                                                                    |                                                                                         | 圖 Home          | ABSt Hessen | A - Z | Kontakt | Impressum |
|----------------------------------------------------------------------------------------------------|----------------------------------------------------------------------------------------------------|-----------------------------------------------------------------------------------------|-----------------|-------------|-------|---------|-----------|
| Aktuelles Ausschreibungen                                                                                                    | Beschafferprofile Passwort anfordern<br><b>ABSTHESSEN</b><br>UFTRAGSBERATUNGSSTELLE DER INDUSTRIE-<br>ND HANDELSKAMMERN & HANDWERKSKAMMERN | Vergabestellen Links Service der ABSt H                                                 | essen           |             |       |         |           |
| <ul> <li>An- / Abmelden</li> <li>Einfache Suche</li> <li>Erweiterte Suche</li> <li>Referenz-Suche</li> <li>Langfassung</li> <li>Adresse ändern</li> </ul>        | HAD   Ausschreibungen   A<br>Sie haben sich erfolgreich a<br>Benutzername :<br>Passwort :                                                  | ktuelle Ausschreibungen suchen   Anmel<br>ngemeldet<br>jess                             | den 🖴 -<br>ica  |             |       |         |           |
| <ul> <li>eHAD-Teilnahme<br/>an Ausschreibungen</li> <li>eHAD-Nachrichten</li> <li>eHAD-Softwaredownloads</li> <li>eHAD-Einladung</li> <li>HAD-Hotline</li> </ul> | Um in der HAD zu recherchier<br>Zum Abmelden, klicken Sie<br>Abmelden                                                                      | en wählen Sie links im Menü die "Einfache Such<br>bitte auf die Schaltfläche "abmelden" | ne" oder "Profi | Suche"      |       |         |           |

Sie haben, nun im linken Menu folgende Auswahlmöglichkeiten an Suchmasken zu Verfügung

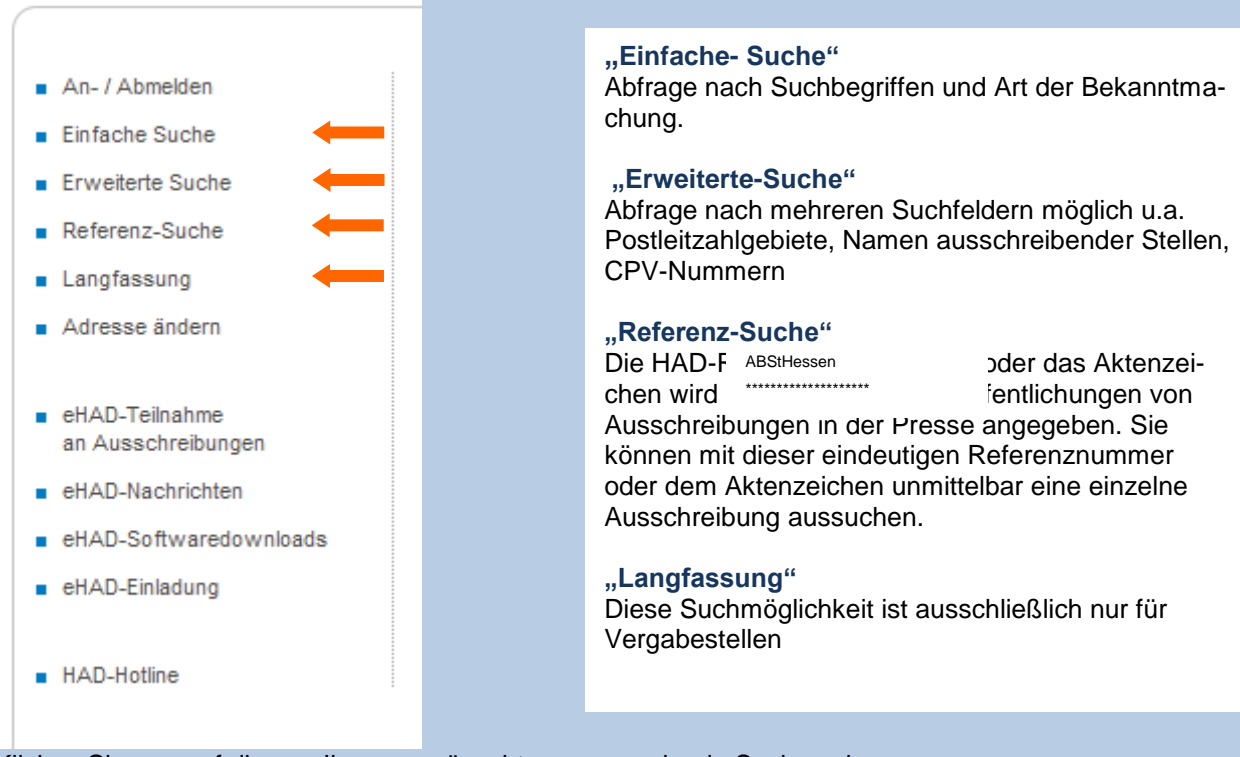

Klicken Sie nun auf die von Ihnen gewünscht zu verwendende Suchmaske.

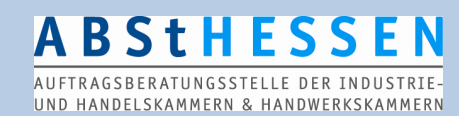

### "Einfache-Suche"

| HAD HESSISCHE<br>AUSSCHREIBU                                                                                                    | NGSDATENBANK                                                                                                    | 르                                                                                                    | Home ABSt Hessen A   | - Z Kontakt Impressum |
|----------------------------------------------------------------------------------------------------|----------------------------------------------------------------------------------------------------|----------------------------------------------------------------------------------------------------|----------------------|-----------------------|
| Aktuelles Ausschreibungen Besch                                                                                                    | afferprofile Passwort anfordern Vergaber<br>StHESSEN<br>SBERATUNGSSTELLE DER INDUSTRIE<br>DELSKAMMERN & HANDWERKSKAMMERN<br>Ausschreibungen   Aktuelle Ausschrei                                                           | stellen Links Service der ABSt Hessen                                                                                                    | <u>.</u>             |                       |
| <ul> <li>An- / Abmelden</li> <li>Einfache Suchen</li> </ul>                                                                                                    | Suche in der HAD-Datenbank:                                                                                                    |                                                                                                    | gespeicherte Profile | <u>^</u>              |
| <ul> <li>Erweiterte Suche</li> <li>Referenz-Suche</li> <li>Langfassung</li> <li>Adresse ändern</li> <li>eHAD-Teilnahme<br/>an Ausschreibungen</li> <li>eHAD-Nachrichten</li> </ul> | Art der Bekanntmachung<br>Bekanntmachung/Vorinformation/Inte<br>Bekanntmachung/Vorinformation/Inte<br>nur Lieferleistung<br>Bekanntmachung/Vorinformation/Inte<br>nur Dienstleistung<br>Bekanntmachung/Vorinformation/Inte | ressenbekundung/vergebene Aufträge <<br>ressenbekundung<br>ressenbekundung/vergebene Aufträge<br>ressenbekundung<br>ressenbekundung/vergebene Aufträge ⊻ | Ausführen            |                       |
| <ul> <li>eHAD-Softwaredownloads</li> <li>eHAD-Einladung</li> <li>HAD-Hotline</li> </ul>                                                                                            | Suche in der Leistungsbeschreibung (oh                                                                                                    | ne CPV): (C+ Beispiele)                                                                                                    | Ausführen            |                       |
|                                                                                                    | nur Bekanntmachungen der letzten                                                                                                    | Tage anzeigen                                                                                                    |                      |                       |
| HESSEN<br>Gefördert durch das<br>Hessische Ministerium<br>für Wirtschaft, Verkehr<br>und Landesentwickung                                                                          | Als Mail Service Profil speichern (Kam<br>Suchergebnisse an folgende Emailadres                                                                                                    | imerinformationsservice "HAD")<br>se schicken info@absthessen.de                                                                                         |                      |                       |

#### Die Suchmaske der "Einfachen-Suche" baut sich wie folgt auf:

Im Feld **"Art der Bekanntmachung**" wählen Sie aus, ob Sie nach Lieferleistungen, Bauleistungen, Dienstleistungen oder anderen Vergabearten suchen möchten.

Im Feld "Leistungsbeschreibung" tragen Sie Ihre Suchbegriffe ein. Mehrere Suchbegriffe verknüpfen Sie bitte mit den Befehlen | (=oder); & (=und); ! (=nicht)
 Erläuterung zur Eingabe der Befehle finden Sie am Ende der Kurzanleitung.

Haben Sie Ihre Suchbegriffe eingetragen, klicken Sie auf den Button "Ausführen", um zu testen ob Ihr Suchergebnis zufriedenstellend ist.

Wenn Sie zufrieden sind mit Ihrem Rechercheergebnis, können Sie das Profil abzuspeichern. Sie haben die Möglichkeit das Profil als "**E-Mail Service Profil**" einzutragen, damit Sie automatisiert die Suchergebnisse per E-Mail erhalten. Dazu klicken Sie das Kontrollkästchen an und tragen Ihre E-Mail-Adresse in das Eingabefeld ein. Dieser Service ist für nicht hessische Firmen kostenpflichtig. Die Preise finden Sie auf unserer Website www.absthessen.de.

Scrollen Sie die Ansicht der Suchmaske an der rechten Fensterseite weiter runter oder benutzen Sie dazu das Mausrad damit weitere Optionsfelder sichtbar werden.

## <u>A B S t H E S S E N</u>

|                                                                                                    |                                                                                                    | 昌 Home ABSt Hessen A - Z 이                                  | Kontakt Impressum |
|----------------------------------------------------------------------------------------------------|----------------------------------------------------------------------------------------------------|-------------------------------------------------------------|-------------------|
| HAD HESSISCHE<br>AUSSCHREIBU                                                                              | NGSDATENBANK                                                                                                    |                                                             | suchen            |
| Attuelles Ausschreibungen Beschaff                                                                        | erprofile Passwort anfordern Vergabestellen Links Service der ABSt Hessen                                                                                                    |                                                             |                   |
| A B<br>AUFTRAG                                                                                            | St HESSEN<br>SBERATUNGSSTELLE DER INDUSTELE<br>DELSKAMMERN & HANOBERSSKAMMELS                                                                                                    |                                                             |                   |
| An- / Abmelden     Einfache Suche                                                                         | Ausschreibungen   Aktuelle Ausschreibungen suchen   Einfache Such<br>nur Diensdeistung<br>Bekanntmachung/Vorinformation/Interessenbekundung/vergebene Auftr                                                                   | äge 💌                                                       |                   |
| Erweitente Suche     Referenz-Suche     Langfassung     Artresse ändern                                   | Suche in der Leistungsbeschreibung (ohne CPV): (C+ Beispiele)                                                                                                    | 3                                                           |                   |
| eHAD-Teilnahme<br>an Ausschreibungen     eHAD-Nachrichten                                                 | Penster   Tur                                                                                                    | Ausführen                                                   |                   |
| eHAD-Softwaredownloads     eHAD-Einladung                                                                 | nur Bekanntmachungen der letzten Tage anzeigen                                                                                                    |                                                             |                   |
| HAD-Hotline                                                                                               | Als Mail Service Profil speichern (Kammerinformationsservice "HAD")<br>Suchergebnisse an folgende Emailadresse schicken info@absthessen.de                                                                                    |                                                             |                   |
|                                                                                                    | (Diese Adresse wird nur für den Versand der gefundenen Bekanntmachunge<br>Absender der Kammerinformationsservice "HAD" E-Mails ist HAD-Mailservi<br>Bitte sorgen Sie dafür, dass E-Mails von dieser Absenderadresse bei Ihnen | en verwendet)<br>ce@absthessen.de<br>nicht geblockt werden. |                   |
|                                                                                                    | Wie viele Suchergebnisse wollen Sie sich pro Bildschirmseite anzeigen lasse                                                                                                    | en?<br>0) Ausführen                                         |                   |
|                                                                                                    | <ul> <li>Suchen</li> <li>Eingaben verwerfen</li> </ul>                                                                                                    |                                                             |                   |
| •                                                                                                    | Profil unter dem Namen speichern.                                                                                                    |                                                             |                   |
| HESSEN<br>Gefördert durch das<br>Hessische Ministerium<br>für Wirtschaft, Verkehr<br>und Landesentwickung | Für M. Mustermann gespeicherte Profile (0)<br>Bezeichnung zuletzt geändert am E-Mail Service                                                                                                    | :<br>senden an @                                            |                   |

- Klicken Sie in den Radiobutton, Camit dieser aktiviert wird, geben Sie einen Profilnamen ein und betätigen Sie die Schaltfläche "Ausführen" damit Ihre Eingaben gespeichert wird. Im Falle einer gefundenen Ausschreibungsveröffentlichung werden Sie automatisch per Mail informiert.
  - Haben Sie Ihr Profil abgespeichert, erscheint am Rand des unteren Browserfenster das von Ihnen gespeicherte Profil unter *"Für "M.Mustermann" gespeichertes Profil"* Dort finden Sie alle von Ihnen abgespeicherten Suchanfragen.

Sie können jederzeit Ihr Profil öffnen, indem Sie unterhalb des Feldes "Bezeichnung" auf den Namen des Profils klicken. Ihre eingegeben Daten erscheinen dann auf der Website und können von Ihnen weiter bearbeitet werden.

|                                                                         | ABS                                                                            | StHES                     | <b>SEN</b>                   |                           |                           |
|-------------------------------------------------------------------------|--------------------------------------------------------------------------------|---------------------------|------------------------------|---------------------------|---------------------------|
|                                                                         | UND HANDEL                                                                     | SKAMMERN & HAND           | ER INDUSTRIE<br>WERKSKAMMERI | N                         |                           |
|                                                                         |                                                                                |                           |                              | 凸 Home ABSt Hesa          | sen A-Z Kontakt Impressum |
| HAD HESSISCHE<br>AUSSCHREIBU                                            | UNGSDATENBANK                                                                  |                           |                              | -                         | suchen                    |
| Aktuelles Ausschreibungen Beschaf                                       | ferprofile Passwort anfordern Verg                                             | abestellen Links Servi    | ce der ABSt Hessen           |                           |                           |
| ADETRA                                                                  | SSTHESSEN<br>GSBERATUNGSSTELLE DER INDUSTRIE-<br>NDELSKAMMERN & MANDEREKKAMMER |                           | Ţ                            |                           |                           |
|                                                                         | Ausschreibungen   Aktuelle A                                                   | usschreibungen suche      | en   Einfache Su             | uche 邑————                |                           |
| An- / Abmelden                                                          | Fenster   Tür                                                                  |                           | -                            |                           | -                         |
| Einfache Suche                                                          |                                                                                |                           |                              | Ausfül                    | hren                      |
| Erweiterte Suche                                                        |                                                                                |                           |                              |                           |                           |
| <ul> <li>Referenz-Suche</li> </ul>                                      |                                                                                |                           |                              |                           |                           |
| Langrassung     Adresse ändern                                          | nur Bekanntmachungen der letz                                                  | ten                       | Tage anzeige                 | en                        |                           |
| <ul> <li>eHAD-Teilnahme<br/>an Ausschreibungen</li> </ul>               | 🔽 Als Mail Service Profil spei                                                 | chern (Kammerinformati    | onsservice "HAD"             | )                         |                           |
| eHAD-Nachrichten                                                        | Suchemetricse an felgende Er                                                   | nailadrosso schickon int  | in@absthessen.de             |                           |                           |
| eHAD-Einladung                                                          | (Diese Adresse wird nur für der                                                | Versand der gefundene     | en Bekanntmachun             | -<br>igen verwendet)      |                           |
| HAD-Hotline                                                             | Absender der Kammerinformati                                                   | onsservice "HAD" E-Mai    | ls ist HAD-Mailser           | vice@absthessen.de        |                           |
|                                                                         | Bitte sorgen Sie dafür, dass E-                                                | Mails von dieser Absend   | eradresse bei Ihne           | en nicht geblockt werden. |                           |
|                                                                         | Wie viele Suchergebnisse wolle                                                 | n Sie sich pro Bildschirn | nseite anzeigen las          | isen?                     |                           |
|                                                                         | 5 Einträge 🕫 10 Einträge f                                                     | 20 Einträge C Alle E      | inträge (maximal 8           | 500) Ausfül               | hren                      |
|                                                                         | Suchen                                                                         |                           |                              |                           |                           |
|                                                                         | C Eingaben verwerfen                                                           |                           |                              |                           |                           |
| •                                                                       | Profil unter dem Namen Al                                                      | bstHessen-Muster          | speichern.                   |                           |                           |
| •                                                                       | Profil "AbstHessen-Muster                                                      | " umbenennen in AbstH     | lessen-Muster                |                           |                           |
| •                                                                       | Profil "AbstHessen-Muster                                                      | r" löschen                |                              |                           |                           |
|                                                                         | Ausführen                                                                      |                           |                              |                           |                           |
|                                                                         | Fü                                                                             | ir M. Mustermann gesp     | eicherte Profile (           | 1) :                      |                           |
| HESSEN                                                                  | Bezeichnung                                                                    | zuletzt geändert am       | E-Mail Service               | senden an @               |                           |
| Gefördert durch das<br>Hessische Ministerium<br>für Wirtschaft, Verkehr | AbstHessen-Muster                                                              | 25.08.2012                | Ja                           | info@absthessen.de        |                           |
| and conversion and                                                      |                                                                                |                           |                              |                           | -                         |

### Sie können Ihr Profil jederzeit nach Änderungen/Ergänzungen

neu speichern/ überschreiben
 umbenennen
 löschen

## ABSTHESSEN

AUFTRAGSBERATUNGSSTELLE DER INDUSTRIE-UND HANDELSKAMMERN & HANDWERKSKAMMERN

#### Erweitere-Suchmaske

In der Erweitertensuchmaske können Sie Ihre Suche weiter eingrenzen.

Sie können suchen nach:

Postleitzahlen Ortsnamen Name der ausschreibenden Stelle Suchbegriffen in der Leistungsbeschreibung CPV-Nummern

| AD HESSISCHE                                                                                    | BUNGSDATENBANK                                                                                                    |                                                                    |                                                       | sing |
|-------------------------------------------------------------------------------------------------|----------------------------------------------------------------------------------------------------|--------------------------------------------------------------------|-------------------------------------------------------|------|
| elles Auschreitungen Beco                                                                       | ANTERPROFILE PASSINGH ANDREEM Vergabesellen Link                                                                         | s Service der ABSt Hessen                                          |                                                       |      |
|                                                                                                 | Ausschreibungen   Aktuelle Ausschreibung                                                                                 | en suchen   Erweitene Suche                                        |                                                       |      |
| n- / Abmelden                                                                                   | nur breistreistung                                                                                                    |                                                                    | <u></u>                                               |      |
| ntache Suche                                                                                    |                                                                                                    |                                                                    |                                                       |      |
| welterte Suche                                                                                  | Suche nach der ausschreibenden Stelle mit /                                                                              | Angabe des:                                                        |                                                       |      |
| nofacular                                                                                       | a) Namens:                                                                                                    |                                                                    |                                                       |      |
| resse ändern                                                                                    | b) Postleitzahlbereichs von: bis                                                                                         |                                                                    |                                                       |      |
|                                                                                                 | c) Ortnamens:                                                                                                    |                                                                    | Ausführen                                             |      |
| AD-Tellnahme                                                                                    |                                                                                                    |                                                                    | 1                                                     |      |
| Ausschreibungen<br>IAD-Nachrichten                                                              | Suche nach dem Ort der Leistung mit Angabe                                                                               | e des:                                                             |                                                       |      |
| AD-Softwaredownloads                                                                            | a) Postleitzahlbereichs von: bis                                                                                         |                                                                    |                                                       |      |
| AD-Einladung                                                                                    |                                                                                                    |                                                                    | Ausführen                                             |      |
|                                                                                                 | b) Orthamens.                                                                                                    |                                                                    |                                                       |      |
| AD-Hotline                                                                                      | oder                                                                                                    | en (eus Deutschlasse)                                              |                                                       |      |
|                                                                                                 | Suche hach NUTS-Code: Liste der NUTS-Cod                                                                                 | es (nur Deutschland)                                               |                                                       |      |
|                                                                                                 |                                                                                                    |                                                                    | Ausführen                                             |      |
|                                                                                                 |                                                                                                    |                                                                    | Custumen                                              |      |
|                                                                                                 | Bei der Suche nach dem Ort der Leistungserbri<br>Bekanntmachungen angezeigt bekommen, weil o<br>zwingend angeben müssen. | ngung kann es vorkommen, dass<br>die Vergabestellen den Ort der Le | Sie nicht alle relevanten<br>sistungserbringung nicht |      |
|                                                                                                 | Suche in der Leistungsbeschreibung (ohne                                                                                 | CPV): (E→ Beispiele)                                               |                                                       |      |
|                                                                                                 |                                                                                                    | <u></u>                                                            | 0                                                     |      |
|                                                                                                 |                                                                                                    |                                                                    | 8                                                     |      |
|                                                                                                 |                                                                                                    | N.                                                                 |                                                       |      |
|                                                                                                 | oder                                                                                                    |                                                                    |                                                       |      |
|                                                                                                 | Suche nach CPV-Codes:                                                                                                    |                                                                    |                                                       |      |
|                                                                                                 | Geben Sie CPV-Codes mit maximal s Zirtern e<br>verwendet, die CPV-Codes werden nur 8stellig                              | gespeichert.                                                       | D hight                                               |      |
|                                                                                                 |                                                                                                    | C LEAD                                                             | Ausführen                                             |      |
| SSEN                                                                                            |                                                                                                    | -                                                                  | (The 21 GIT ET                                        |      |
| Gefördert durch das<br>Hessische Ministerium<br>für Wirtschaft, Verkehr<br>und Landesentwickung | Da der CPV-Code für nationale Bekanntmachu<br>ausschließlichen Suche nach CPV-Codes nicht                                | ngen nicht verpflichtend anzugel<br>alle relevanten Bekanntmachun  | ben ist, werden Sie bei der<br>gen finden.            |      |

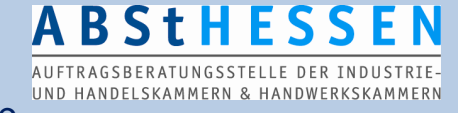

### Was ist der Nuts-Code?

Er ermöglicht die räumliche Eingrenzung und gezielte Suche nach Ausschreibungen aus bestimmten Regionen (Deutschland = Kreisebenen) innerhalb der Europäischen Union.

#### Was ist die CPV-Nummer?

Der CPV-Code (Common Procurement Vocabulary - Gemeinsames Vokabular für öffentliche Aufträge) ist ein Instrument, das es den potenziellen Lieferanten und den Auftraggebern ermöglicht, einen Auftragsgegenstand eindeutiger zu definieren. Der CPV-Code wird immer 8-stellig angegeben.

Auf der Internetseite der HAD finden Sie den CPV-Code als Pdf- oder Excel-Datei <u>http://www.absthessen.de/recht-cpvcode-tabellen.html</u>

Weitere Informationen zur CPV-Nomenklatur http://simap.europa.eu/codes-and-nomenclatures/codes-cpv/codes-cpv de.htm Erläuterung zur Verknüpfung der Suchbegriffe

### Wie Sie die ODER-Verknüpfung erzeugen

Das **ODER**-Zeichen | finden Sie als senkrechten durchgehenden Strich (evtl. auch in der Mitte geteilt) auf Ihrer Tastatur. Halten Sie die <Alt Gr>-Taste gedrückt und betätigen Sie die Taste mit dem geraden Strich.

ABSTHESSEN AUFTRAGSBERATUNGSSTELLE DER INDUSTRIE

Suche Ausschreibungsveröffentlichungen, die die Suchbegriffe Fenster ODER Türen

beinhalten.

Beispiel: Fenster Tür

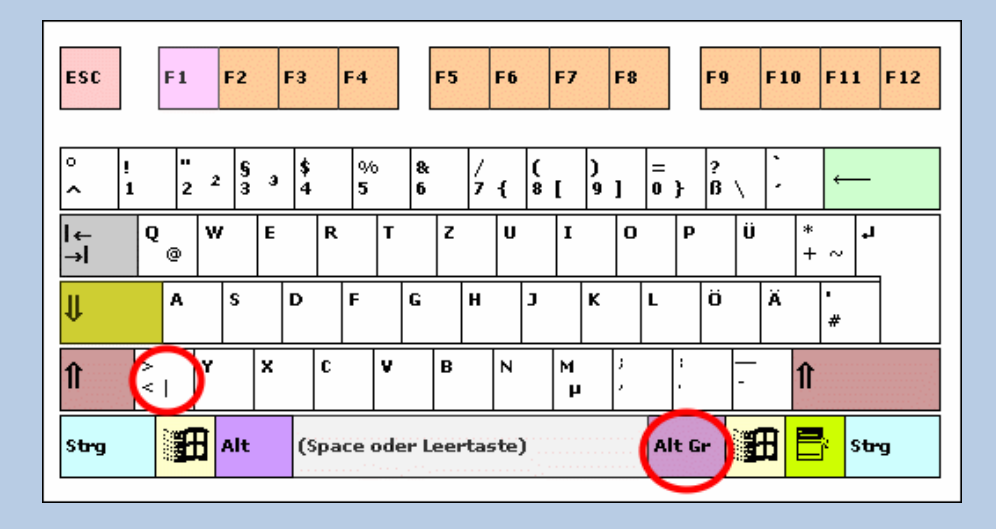

#### 3 Verknüpfungsmöglichkeiten

| ODER  |
|-------|
| UND   |
| NICHT |
|       |

Suchbegriffe bitte nur <u>einmal</u> eingeben!

Beispiel "Reinigung"

Geben Sie bitte **nicht** zusätzliche Suchworte ein, die den Begriff "Reinigung" bereits enthalten, wie "Fensterreinigung", "Glasreinigung", "Unterhaltsreinigung", "Straßenreinigung" Bei dem eingegebenen Suchwort: "Reinigung" werden alle Begriffe in der Datenbank gesucht, die

Bei dem eingegebenen Suchwort: "Reinigung" werden alle Begriffe in der Datenbank gesucht, die das Suchwort "Reinigung" enthalten.

## A B S t H E S S E N

AUFTRAGSBERATUNGSSTELLE DER INDUSTRIE-UND HANDELSKAMMERN & HANDWERKSKAMMERN

#### Haben Sie Ihre Suchbegriffe eingetragen,

| UND H                                                                                                    | Ausschreibungen   Aktuelle Ausschreibungen suchen   Einfache Suche                                                                                                    |  |
|----------------------------------------------------------------------------------------------------|----------------------------------------------------------------------------------------------------|--|
| <ul> <li>An- / Abmelden</li> <li>Enfache Suche</li> <li>Enweiterte Suche</li> <li>Referenz-Suche</li> <li>Langfassung</li> <li>Adresse ändem</li> </ul> | Alle (Liefer-/Dienst- und Bauleistung)         Bekanntmachung/Vorinformation/Interessenbekundung/vergebene Aufträge         Bekanntmachung/Vorinformation/Interessenbekundung         nur Lieferleistung         Bekanntmachung/Vorinformation/Interessenbekundung/vergebene Aufträge         Bekanntmachung/Vorinformation/Interessenbekundung/vergebene Aufträge         Bekanntmachung/Vorinformation/Interessenbekundung         nur Dienstleistung |  |
| <ul> <li>eHAD-Teilnahme<br/>an Ausschreibungen</li> <li>eHAD-Nachrichten</li> </ul>                                                                     | Suche in der Leistungsbeschreibung (ohne CPV): (🗗 Beispiele) 💈                                                                                                    |  |
| <ul> <li>eHAD-Softwaredownloads</li> <li>eHAD-Enladung</li> </ul>                                                                                       | Ausführen                                                                                                    |  |
| HAD-Hotline                                                                                                    | nur Bekanntmachungen der letzten Tage anzeigen                                                                                                    |  |

betätigen Sie die Schaltfläche **"Ausführen"** und Ihre Suche wird gestartet. Das Ergebnis der Suche wird Ihnen in einer Liste angezeigt. Klicken Sie auf die HAD-Ref. Nummer, um den gesamten Veröffentlichungstext zu lesen.

| HAD HESSISCHE<br>AUSSCHREIE                                                                                                    | UNGSDATENBAN                                                                        | к                                                                                                    |                                                         |                                                                                                 | ssen A-∠ Kontz                                                                   | sucl   | hen: |
|----------------------------------------------------------------------------------------------------|-------------------------------------------------------------------------------------|----------------------------------------------------------------------------------------------------|---------------------------------------------------------|-------------------------------------------------------------------------------------------------|----------------------------------------------------------------------------------|--------|------|
| Atueiles Ausschreibungen Be                                                                                                    | schafferprofile Pa<br><b>BSTHES</b><br>AGSBERATUNGSSTELLE D<br>UNDELSKAMMERN & HAND | SSWORT anfordern Vergabestellen                                                                                                    | Links Service                                           | der ABSt Hessen                                                                                 |                                                                                  |        |      |
| - An / Ahmoldon                                                                                                    | Ausschreibung                                                                       | en   Aktuelle Ausschreibungen sud                                                                                                    | hen   Einfache                                          | Suche 🖴 ———                                                                                     |                                                                                  |        |      |
| Enfache Suche     Erweiterte Suche                                                                                                    | HAD-Ref                                                                             | Verfahren<br>                                                                                                    | mt 123 Bekann<br>veröffentlicht<br>am /<br>Ablauftermin | machungen gefunden<br>Vergabestelle/Ort                                                         | Ort der<br>Leistung                                                              | Anhang | ^    |
| <ul> <li>Referenz-Suche</li> <li>Langfassung</li> <li>Adresse ändern</li> <li>eHAD-Teilnahme<br/>an Ausschreibungen</li> <li>eHAD-Nachrichten</li> </ul> | 235/866                                                                             | Vergebeier Anntrag Batanntrag iack §20 (3)<br>Vo 5/A<br>Sanierung und Modernisierung<br>Bürgerzentrum Nordstadt,<br>Reichenberger Straße 9, 35396<br>Gießen<br>- Metallbauarbeiten - Fenster<br>und Außentüren                                                                                                    | 20.04.2012<br>20.04.2013                                | Magistrat der Stadt<br>Gießen - Hochbauamt<br>-, 35390 Gießen                                   | Gießen, Hessen                                                                   | nein   |      |
| eHAD-Softwaredownloads eHAD-Enladung HAD-Hotline                                                                                                    | 4167/4                                                                              | offenes Verfahren Banantbag VOB/A<br>Tisohlerarbeiten / Innentüren                                                                                                    | 19.04.2012<br>04.06.2012                                | Der Kreisausschuss des<br>Main-Taunus-Kreises,<br>Amt für Schulbau und<br>Gebäudewirtscha       | Königsberger<br>Weg 29, 65719<br>Hofheim                                         | nein   |      |
|                                                                                                    | 11/2080 🗸                                                                           | Öffentlicke Associate bring VOB/A<br>Schulgebäude, Turnhalle,<br>Schwimmhalle,<br>Lieferung und Montage Pfosten-<br>Riegel-Fassade, Holz-Alu-<br>Fenster und Aussentüren,<br>ca. 130,00m² Alu Pfosten-<br>Riegel-Fassade, ca. 80,00m²<br>Holz-Alu Pfosten-Riegel-<br>Fassade, ca. 45,00m² Holz-Alu<br>Pfosten-Riegel-Fassade, ca | 19.04.2012<br>16.05.2012                                | Stadt Frankfurt am<br>Main, Hochbauamt,<br>60594 Frankfurt am<br>Main                           | Berthold-<br>Otto-Schule,<br>Kiefernstraße<br>18a, 65933<br>Frankfurt am<br>Main | nein   |      |
|                                                                                                    | 10/6780                                                                             | Öffentlicke Ansschreibung VOB/A<br>7 Stok, Holzfenster inkl.<br>Beschläge + Glas sowie<br>Fensterbänke ausbauen und<br>sortenrein entsorgen. Größe der<br>Einzelfenster 2,0 - 4,0 m².                                                                                                    | 19.04.2012<br>15.05.2012                                | Hessisches<br>Baumanagement<br>(HBM),<br>Regionalniederlassung<br>Nord Vergabebereich<br>Fulda, | 34813<br>Steinkautsweg<br>2,<br>Schwalmstadt-<br>Treysa,<br>A.0423.077218        | nein   |      |

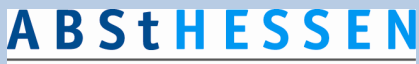

AUFTRAGSBERATUNGSSTELLE DER INDUSTRIE-UND HANDELSKAMMERN & HANDWERKSKAMMERN

### Beispiel: Öffentliche Ausschreibung VOB

HAD-Referenz-Nr.: 11/2080 Vergabenummer/Aktenzeichen: 65-2012-00154 a) Auftraggeber (Vergabestelle): Offizielle Bezeichnung:Stadt Frankfurt am Main, Hochbauamt Straße:Gerbermühlstraße 48 Stadt/Ort:60594 Frankfurt am Main Land:Deutschland Telefon:(069) 212- 31002 Fax:(069) 212-Mail:tobias.wancsucha@stadt-frankfurt.de digitale Adresse(URL):www.stadt-frankfurt.de b) Art der Vergabe: Öffentliche Ausschreibung VOB/A c) Auftragsvergabe auf elektronischem Weg und Verfahren der Ver- und Entschlüsselung: ia d) Art des Auftrags: Ausführung von Bauleistungen e) Ausführungsort: Berthold-Otto-Schule, Kiefernstraße 18a, 65933 Frankfurt am Main NUTS-Code : DE712 Frankfurt am Main, Kreisfreie Stadt f) Art und Umfang der Leistung: Schulgebäude, Turnhalle, Schwimmhalle, Lieferung und Montage Pfosten-Riegel-Fassade, Holz-Alu-Fenster und Aussentüren, ca. 130,00m<sup>2</sup> Alu Pfosten-Riegel-Fassade, ca. 60,00m<sup>2</sup> Holz-Alu Pfosten-Riegel-Fassade, ca. 45,00m<sup>2</sup> Holz-Alu Pfosten-Riegel-Fassade, ca. 20 Stück Holz-Alu Fensterelemente, ca. 5 Stück Stahl Außentürelemente g) Angaben über den Zweck der baulichen Anlage oder des Auftrags: Nein h) Unterteilung in Lose: Nein i) Ausführungsfrist: Beginn: 27.08.2012 Ende: 28.09.2012 i) Nebenangebote: Nebenangebote sind nicht zugelassen k) Anforderung der Vergabeunterlagen / Nähere Auskünfte erhältlich bei/Einsichtnahme in Verdingungsunterlagen: siehe unter a) I) Kosten der Vergabeunterlagen: 30,00 Euro Zahlungsweise:nur Überweisung Empfänger :Kassen- und Steueramt Frankfurt am Main Kontonummer :2609 Bankleitzahl:50010060 bei Kreditinstitut :Postbank Verwendungszweck (bitte immer angeben !) :65-2012-00154 Berthold-Otto-Schule, Sanierung Schwimmhalle Das eingezahlte Entgelt wird nicht erstattet. Auf der Vergabeplattform ist das Herunterladen von Vergabeunterlagen kostenlos möglich, soweit es sich nicht um eine reine Bekanntmachung (Bek.) handelt. n) Frist für den Eingang der Angebote: 15.05.2012 13:00 Uhr o) Ort der Angebotsabgabe: Offizielle Bezeichnung:Hochbauamt Straße:Gerbermühlstr. 48 Stadt/Ort:60594 Frankfurt am Main Land:Deutschland Fax:(069) 212-47945 digitale Adresse(URL): E> http://www.vergabe.stadt-frankfurt.de p) Das Angebot ist abzufassen in: deutsch q) Angebotseröffnung: 15.05.2012 13:00 Uhr Ort: HochbauamtSubmissionsstelleGerbermühlstr. 4860594 Frankfurt am Main Bei der Öffnung des Angebots dürfen anwesend sein: Bieter und deren bevollmächtigte Vertreter r) Sicherheitsleistungen: siehe Vergabeunterlagen

s)

## ABSTHESSEN

#### t) gegebenenfalls Rechtsform, die die Bietergemeinschaft nach der Auftragsvergabe haben muss:

Gesamtschuldnerisch haftend mit bevollmächtigtem Vertreter.

u) Eignungsnachweise: www.vergabe.stadt-frankfurt.de

Eintragung in die Liste des Vereins für Präqualifikation von Bauunternehmen e.V. (Präqualifikationsverzeichnis) oder Eigenerklärungen gem. Formblatt 124 (Eigenerklärungen zur Eignung). Soweit zuständige Stellen Eigenerklärungen bestätigen, sind von Bietern, deren Angebote in die engere Wahl kommen, die entsprechenden Bescheinigungen vorzulegen. Das Formblatt 124 ist diesen Ausschreibungsunterlagen beigelegt.

v) Zuschlags- und Bindefrist: 13.07.2012

#### w)Sonstige Angaben/Nachprüfstelle:

Nachprüfungsstelle (§ 31 VOB/A): Regierungspräsidium Darmstadt, Dezernat III 31.4, 64278 Darmstadt, Dienstgebäude: Wilhelminenstr. 1-3, Fax 06151/12-5816

nachr. HAD-Ref. : 11/2080 nachr. V-Nr/AKZ : 65-2012-00154 Tag der Veröffentlichung in der HAD: 19.04.2012

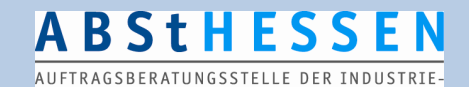

UND HANDELSKAMMERN & HANDWERKSKAMMERN

#### Wie Sie Ihre Adressdaten verändern

Gehen Sie im Internet auf <u>http://www.had.de</u>, dann auf Ausschreibungen /Dort können Sie links im Menü "Adresse ändern" anklicken. WICHTIG. Haben Sie Profile mit E-Mailadressen angelegt, müssen Sie <u>in den Profi-</u> <u>len die E-Mailadressen evtl. auch verändern</u>.

Die E-Mailanschriften in Ihren hinterlegten Profilen müssen Sie in Ihren Profilen direkt verändern. Die Änderung Ihrer E-Mailanschrift wirkt sich nicht auf die E-Mailanschrift in Profilen aus !

| HAD HESSISCHE                                              | BUNGSDATENBANK                                                                       | Abst Hessen A - Z Kontakt Impressum                                |
|------------------------------------------------------------|--------------------------------------------------------------------------------------|--------------------------------------------------------------------|
| Aktuelles Ausschreibungen Be                               | eschafferprofile Passwort anfordern Vergabestellen Links                             | Service der ABSt Hessen                                            |
| AUFT                                                       | BStHESSEN<br>RAGSBERATUNDSSTELLE DER INDUSTRIE-<br>HANDELSKAMMERN & HANDWERKSKAMMERN |                                                                    |
|                                                            | Ausschreibungen   Aktuelle Ausschreibungen su                                        | chen   Adresse andern                                              |
| An- / Abmelden     Einfache Suche     Erweiterte Suche     | Hier haben Sie die Möglichkeit Ihre Adressangaben zu änd                             | ern :                                                              |
| Referenz-Suche     Langfassung                             | Die mit *) versehenen Felder müssen ausgefüllt werden, d<br>werden können.           | a Sie ansonsten nicht auf der eVergabeplattform der HAD angemeldet |
| Adresse ändern                                             | Anrede *)                                                                            | Herr                                                               |
| <ul> <li>eHAD-Teilnahme<br/>an Ausschreibungen </li> </ul> | Titel<br>Vorname *)                                                                  | M. E                                                               |
| eHAD-Nachrichten                                           | Nachname *)                                                                          | Mustermann                                                         |
| eHAD-Einladung                                             | Firma *)                                                                             | Musterfirma                                                        |
| <ul> <li>HAD-Hotline</li> </ul>                            | Straße *)                                                                            | Musterstraße 1                                                     |
|                                                            | PLZ*)                                                                                | 65189                                                              |
|                                                            | Ort *)                                                                               | Musterhausen                                                       |
|                                                            | Land *)                                                                              | Deutschland                                                        |
|                                                            | Bundesland *)                                                                        | Hessen                                                             |
| HESSEN                                                     | Telefon *)                                                                           |                                                                    |
| Gefördert durch das                                        | Fax                                                                                  |                                                                    |
| für Wirtschaft, Verkehr<br>und Landesentwickung            | Email *)                                                                             | info@absthessen.de                                                 |
|                                                            |                                                                                      |                                                                    |

Ihr HAD-Team 9.7.2012